# PROCÉDURE SYSTÈME CHARLEMAGNE

|                            | DESCRIPTION DE LA PROCÉDURE                                                                                             |  |  |  |  |  |  |  |  |
|----------------------------|----------------------------------------------------------------------------------------------------|--|--|--|--|--|--|--|--|
| TITRE DE LA PROCÉDURE      | Consulter les listes des échecs.                                                                                        |  |  |  |  |  |  |  |  |
| Contexte                   | Des listes d'échecs peuvent être obtenues par épreuve unique en FGJ ou par<br>élève en FGJ.                             |  |  |  |  |  |  |  |  |
|                            | La demande des listes se fait à l'aide du sous-menu « Demander l'exécution d'un rapport, d'une liste ou d'un fichier ». |  |  |  |  |  |  |  |  |
| В∪т                        | Obtenir sous forme de fichiers PDF les données rassemblant les données sur les échecs en formation générale des jeunes. |  |  |  |  |  |  |  |  |
| INFORMATION REQUISE        |                                                                                                    |  |  |  |  |  |  |  |  |
| UTILISATEURS               | Organismes scolaires                                                                                                    |  |  |  |  |  |  |  |  |
| LIENS AVEC D'AUTRES        | Accéder à Charlemagne Internet et utiliser ses fonctionnalités.                                                         |  |  |  |  |  |  |  |  |
| PROCESSUS OU<br>PROCÉDURES | Demander la production d'un rapport ou d'une liste.                                                                     |  |  |  |  |  |  |  |  |
| ACTIVITÉS PRÉALABLES       | Transmettre un résultat.                                                                                                |  |  |  |  |  |  |  |  |
| ÉTAPES                     | 1. <u>DEMANDER</u> la liste des échecs par épreuve unique.                                                              |  |  |  |  |  |  |  |  |
|                            | 2. <u>VISUALISER</u> la liste des échecs par épreuve unique.                                                            |  |  |  |  |  |  |  |  |
|                            | 3. <u>DEMANDER</u> la liste des échecs par élève.                                                                       |  |  |  |  |  |  |  |  |
|                            | 4. VISUALISER la liste des échecs par élève.                                                                            |  |  |  |  |  |  |  |  |

### ACTIVITÉS PAR ÉTAPES

#### <u>NOTE GÉNÉRALE</u> :

Chaque liste doit être demandée à partir de l'application Internet du système Charlemagne; au menu « Soutien à la tâche », CHOISIR le sous-menu « Demander l'exécution d'un rapport, d'une liste ou d'un fichier ». Les fichiers sont produits en format PDF.

Voir la procédure « Demander la production d'un rapport ou d'une liste ».

Ces deux listes sont disponibles une fois que la publication des résultats est terminée.

Ces listes permettent d'identifier les élèves qui sont en situation d'échec, tant pour les épreuves locales qu'uniques, et ce, afin de prévenir les situations de décrochage scolaire. Par cette production, l'organisme scolaire est doté d'un moyen lui permettant d'identifier facilement et rapidement les élèves en situation d'échec et de les inviter à se prévaloir de leur droit de reprise.

Chaque liste peut être produite pour les années/sessions traitées depuis l'implantation du système Charlemagne.

Les données sont triées par cours/épreuve unique, par groupe et par élève. Les volets de cours ne sont pas présentés. Seuls les cours sommaires et les cours sans volets sont présentés. Lorsqu'un groupe a plus d'un élève en échec, l'identification du groupe n'est pas répétée. Lorsque l'épreuve unique, ou le cours sommaire, a plus d'un groupe ou plus d'un élève, l'identification de l'épreuve unique ou du cours sommaire n'est pas répétée.

L'année, la session et l'organisme scolaire sont identifiés au haut de chaque page, pour chaque liste.

## **PROCÉDURE SYSTÈME CHARLEMAGNE**

- 1. **DEMANDER** la liste des échecs par épreuve unique (CHS040501R).
  - 1.1. CLIQUER sur le bouton Demande de production

| Accueil > Soutien à la tâ | ccueil > Soutien à la tâche > Demander l'exécution d'un rapport, d'une liste ou d'un fichier |                    |                         |                            |                   |                       |  |  |  |  |  |
|---------------------------|----------------------------------------------------------------------------------------------|--------------------|-------------------------|----------------------------|-------------------|-----------------------|--|--|--|--|--|
| Cadre pédagogique         | Informations générales                                                                       | Déclaration Sanc   | tion Soutien à la tâche | Productions ministérielles |                   |                       |  |  |  |  |  |
| A Les demandes            | sont conservées per                                                                          | idant 30 jours.    |                         |                            |                   |                       |  |  |  |  |  |
| Recherche De              | mandes antérieures                                                                           |                    |                         |                            |                   |                       |  |  |  |  |  |
| Rapport ou tra            | Rapport ou traitement différé                                                                |                    |                         |                            |                   |                       |  |  |  |  |  |
| CHS040501R - Liste        | des échecs par cours                                                                         | / épreuve unique e | n FGJ                   |                            |                   |                       |  |  |  |  |  |
|                           |                                                                                              |                    |                         |                            |                   |                       |  |  |  |  |  |
| Liste des dem             | Liste des demandes antérieures                                                               |                    |                         |                            |                   |                       |  |  |  |  |  |
| 0 demande(s) trouve       | ée(s)                                                                                        |                    |                         |                            |                   | Page 1 de 1           |  |  |  |  |  |
| Numéro de requête         | Commen                                                                                       | <u>taire</u>       |                         | État de la requête         | Date de traitemer | t <u>t</u> Visualiser |  |  |  |  |  |
| Aucune demande tre        | ouvée                                                                                        |                    |                         |                            |                   |                       |  |  |  |  |  |
|                           |                                                                                              |                    |                         |                            |                   | Demande de production |  |  |  |  |  |

1.2. INDIQUER l'année, la session et le code d'organisme pour lesquels la liste doit être produite.

| Recherche Demandes antérieures Demande de production                                          |                                 |
|-----------------------------------------------------------------------------------------------|---------------------------------|
|                                                                                               | * Champs obligatoires           |
| Demande à produire                                                                            |                                 |
| Rapport ou traitement différé CHS040501R - Liste des échecs par cours / épreuve unique en FGJ |                                 |
| Commentaire                                                                                   |                                 |
| Paramètre du rapport ou du traitement différé  *Année *Session Janvier *Code organisme        | Inscrire les valeurs par défaut |
| Format du rapport                                                                             |                                 |
| Format de sortie du rapport PDF 🗸                                                             | Demander la production          |

2. VISUALISER la liste des échecs par épreuve unique.

| Date : 2020-07-23     Ministère de l'Éducation     Page : 1       Heure : 14:20     Direction de la sanction des études       Charlemagne       Liste des échecs par cours / épreuve unique en FGJ |        |           |  |              |                |        |          |             |    |
|----------------------------------------------------------------------------------------------------|--------|-----------|--|--------------|----------------|--------|----------|-------------|----|
| Année / session: 2018 Juin Organisme: École secondaire de Donnacona                                                                                                    |        |           |  |              |                |        |          |             |    |
| Epreuves uniques                                                                                                    |        |           |  |              |                |        |          |             |    |
| Épreuve                                                                                                    | Groupe | Nom élève |  | Prénom élève | Code permanent | Régime | No fiche | Note finale |    |
| 062404                                                                                                    | 1      | Camx      |  | J            |                | J5     |          |             | 55 |
|                                                                                                    |        |           |  |              |                |        |          |             |    |

## PROCÉDURE SYSTÈME CHARLEMAGNE

- 3. **DEMANDER** la liste des échecs par élève en FGJ (CHS040502R).
  - 3.1. CLIQUER sur le bouton Demande de production

| Accueil > Soutien à la tâ | che > Demander l'exéc | ution d'un rapport, | d'une liste o | ou d'un fichier    |                           |                  |                       |
|---------------------------|-----------------------|---------------------|---------------|--------------------|---------------------------|------------------|-----------------------|
| Cadre pédagogique         | Informations général  | es Déclaration      | Sanction      | Soutien à la tâche | Productions ministérielle | es               | _                     |
| <u> Les demandes</u>      | sont conservées p     | endant 30 jou       | rs.           |                    |                           |                  |                       |
| Recherche                 | mandes antérieures    |                     |               |                    |                           |                  |                       |
| Rapport ou tra            | aitement difféi       | é                   |               |                    |                           |                  |                       |
| CHS040502R - Liste        | des échecs par élè    | ves en FGJ          |               |                    |                           |                  |                       |
| Liste des dem             | andes antérie         | eures               |               |                    |                           |                  |                       |
| 0 demande(s) trouvé       | ée(s)                 |                     |               |                    |                           |                  | Page 1 de 1           |
| Numéro de requête         | Comn                  | <u>ientaire</u>     |               | !                  | <u>État de la requête</u> | Date de traiteme | ent Visualiser        |
| Aucune demande tre        | ouvée                 |                     |               |                    |                           |                  |                       |
|                           |                       |                     |               |                    |                           |                  | Demande de production |

3.2. INDIQUER l'année, la session et le code d'organisme pour lesquels la liste doit être produite.

| Recherche Demandes antérieures Demande de production                                   |                                 |
|----------------------------------------------------------------------------------------|---------------------------------|
|                                                                                        | * Champs obligatoires           |
| Demande à produire                                                                     |                                 |
| Rapport ou traitement différé CHS040502R - Liste des échecs par élèves en FGJ          |                                 |
| Commentaire                                                                            |                                 |
| Paramètre du rapport ou du traitement différé  *Année *Session Janvier *Code organisme | Inscrire les valeurs par défaut |
| Format du rapport                                                                      |                                 |
| Format de sortie du rapport PDF V                                                      | Demander la production          |
|                                                                                        | Demander la production          |

4. VISUALISER la liste des échecs par élève.

| Date : 2020-07-23     Ministère de l'Éducation     Pag       Heure : 14:20     Direction de la sanction des études     Charlemagne       Rapport :CHS040502R     Liste des échecs par élèves en FGJ |                  |              |                |        |          | Page: 1 |        |             |  |
|----------------------------------------------------------------------------------------------------|------------------|--------------|----------------|--------|----------|---------|--------|-------------|--|
| Année / session: 2018 Juin Organisme: École secondaire de Donnacona                                                                                                    |                  |              |                |        |          |         |        |             |  |
|                                                                                                    | Épreuves uniques |              |                |        |          |         |        |             |  |
|                                                                                                    | Nom élève        | Prénom élève | Code permanent | Régime | No fiche | Épreuve | Groupe | Note finale |  |
|                                                                                                    | Camx             | J            |                | J5     |          | 062404  | 1      | 55          |  |